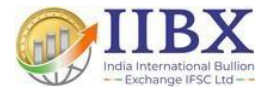

# IIBX – Bullion On Web (BOW) SETUP

#### **BOW Login Page**

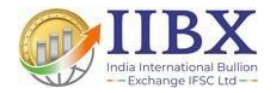

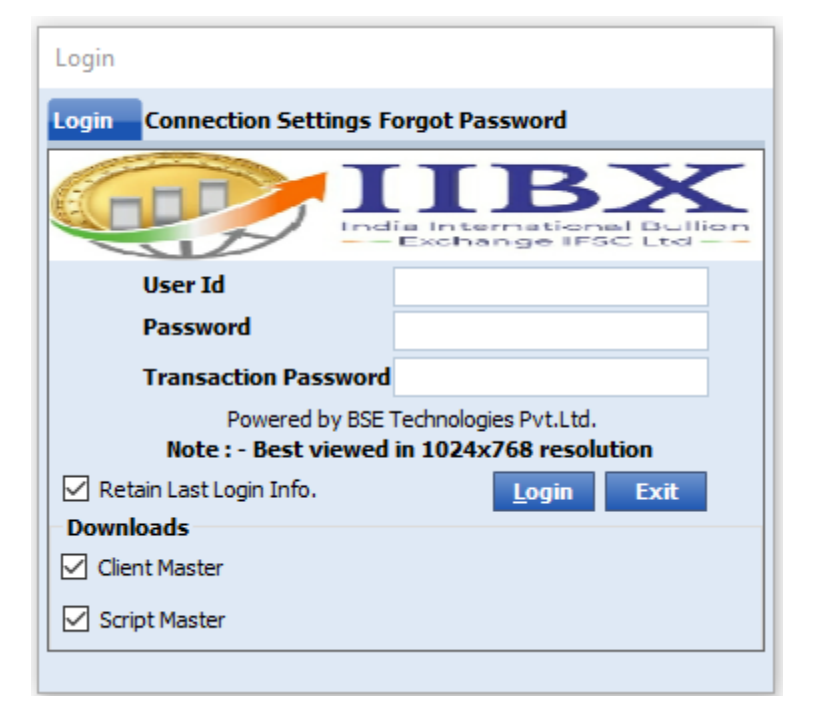

- Enter the User Id and Password (Credentials will be shared to you by your TM if you get onboarded as QS Client and Credentials will be shared to you by IIBX if you get onboarded as QS Member)

- Tick mark on the Retain Last Login Info, Client Master and Script Master (This will help you to keep BOW updated)

# **BOW Login Functions**

- Admin User Functionalities
- End User Functionalities

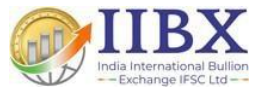

# **BOW Admin User Functionalities**

- 1. User Creation
- 2. User Deposit Setup
- 3. Trading Rights Setup
- 4. User Limits Setup
- 5. NNF/Location ID Setup

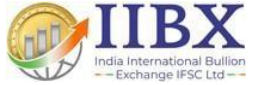

#### User Creation (1 of 2)

Post login go to Admin > Users > User Info > Click on ADD.

Click on Owner login id "+" tab > enter TM/CM detail under <u>User Search</u> and refresh > Select > update client details for new user/client > Update Permission allow as required.

#### 🔒 😂 🚀 🛦 🚽 IIBXBOW - Comprehensive Online Trading Solution 🗆 💥 Admin Tool Quick Access File View Market Eve Trading Rights User Limits NNF/Location ID Margin Summary 🙍 Employee Users Users User Deposit 🔒 😂 🖉 🛦 📢 IIEXEOW - Concentration Online Trading Solution Ouick Access File Market Eve Admin Too NNF Location ID Users. User Deposit rading Rights User Limits Margin Summary 🙍 Employee User User Details 🔿 UserSearch P User Info Contract Margin Mark To Market Trading Rights Res Address Right Limits User Profiles User Configuration Off Address Check Group Margin \* Owner Login] + SPOT Allow Login through Thick Client Use VAR Margin (SPOT) \* User LoginId O Use User Margin (SPOT) \* Status Allow Trade Modify O Use Highest (SPOT) \*Type Allow ProClient \* Password Speculative User(IntraDay Allowed) Institutional Dealer - -User Search Institutional Client \* TransactionPassword Login Id T7042 Refresh Done Name \* FirstName Enforce Trading Rights on Group MddeName Block Trading on MTM Cut-Off Cancel LastName MobileNumber Dont Check Deposit For User Email First Name Last Name Login Id Backoffic.. Exclude From Square-Off Salutation PanCard Number Dont Check OP For User Click on Add Button \* Represents Mandatory Fields ne Cancel Close Add Edit inId Set Default HarketWatch r Access Mode 125 Active ner Loginld iet User Detail

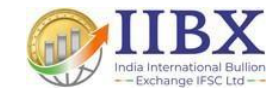

#### User Creation (2 of 2)

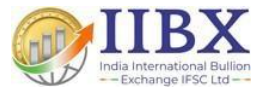

Post Client details and Permission allow tick click on Save button>User Creation message will appear.

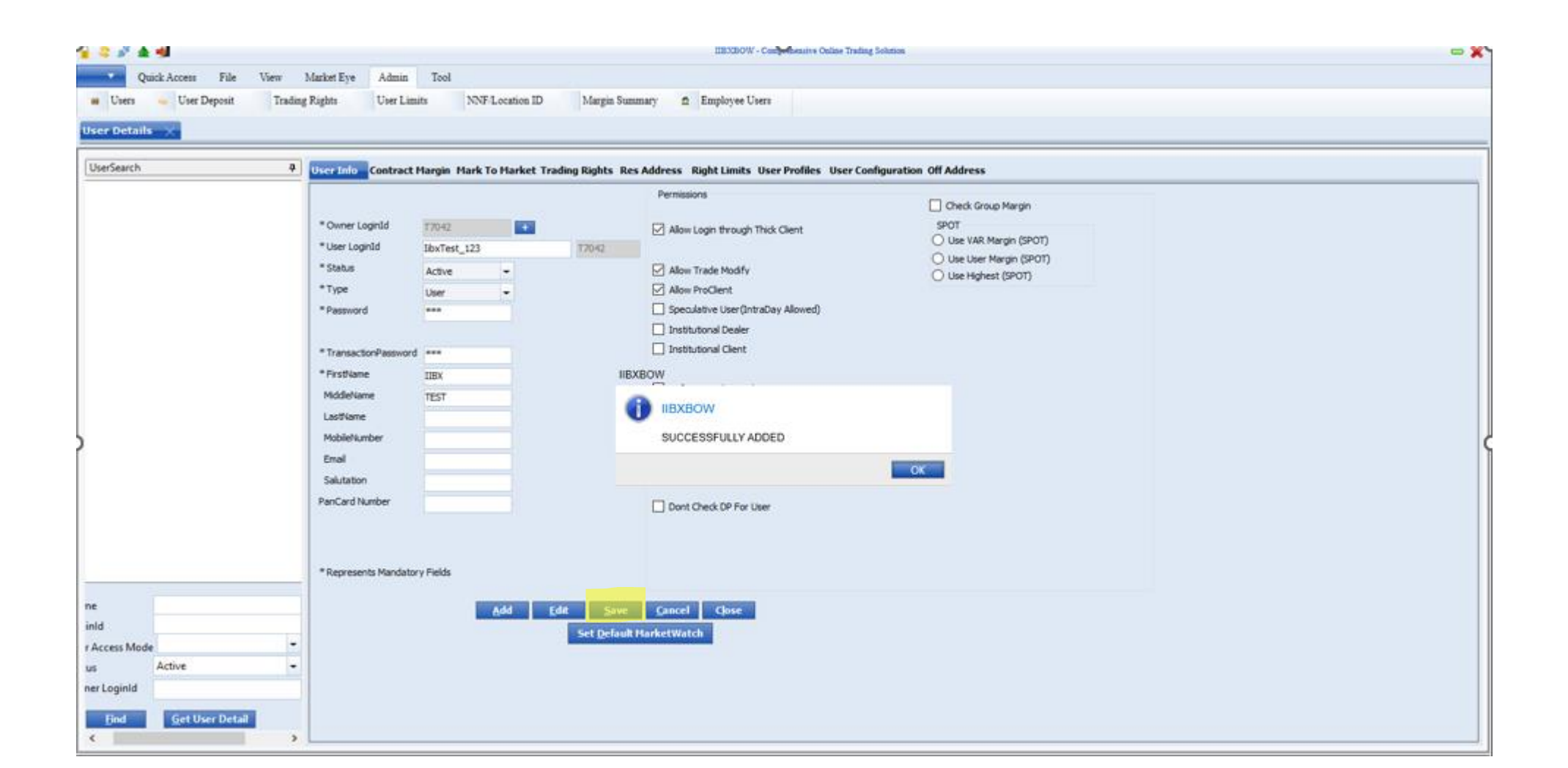

### **User Deposit Setup (1 of 2)**

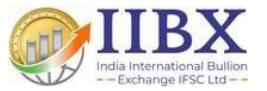

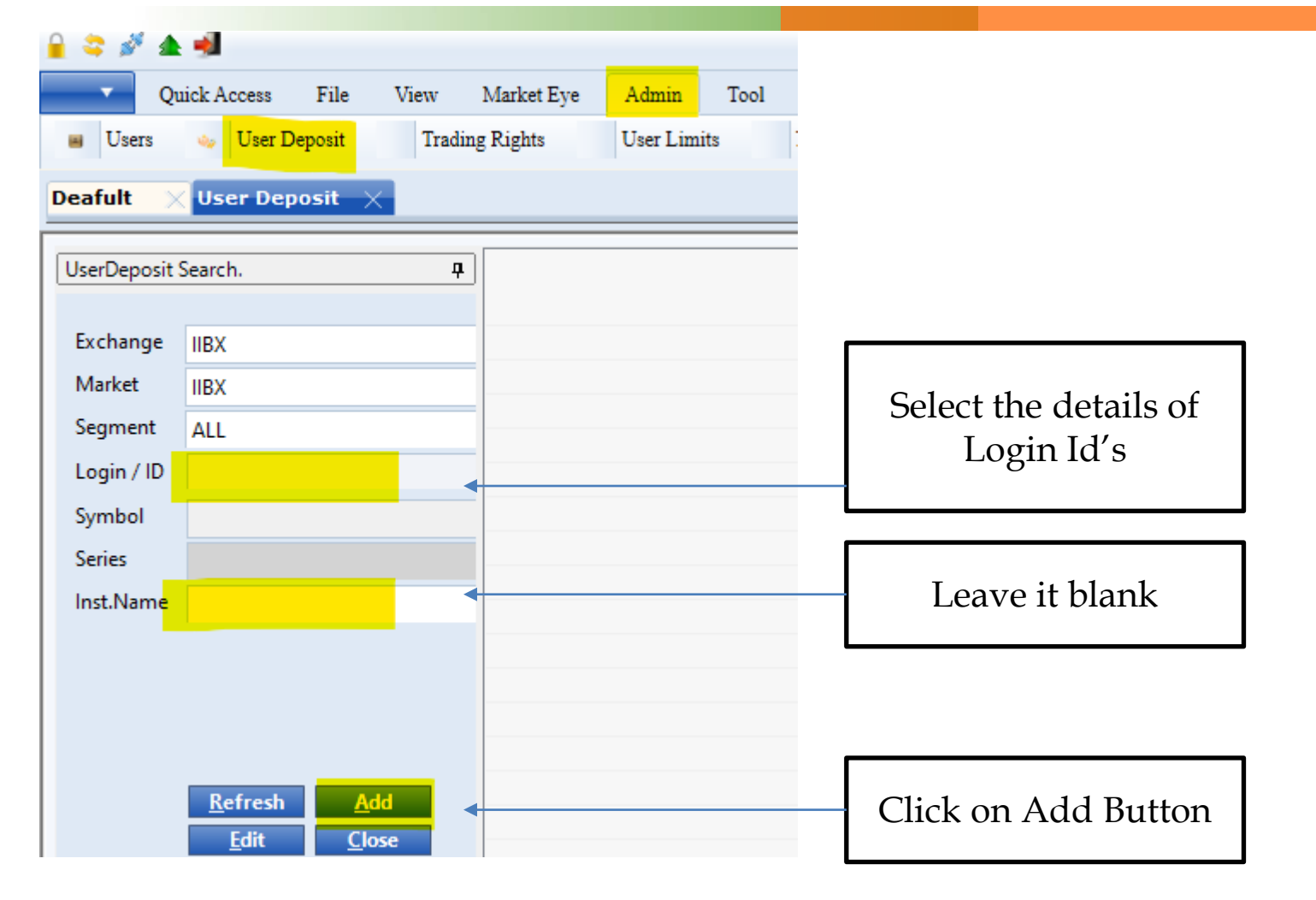

>> Go to Admin Tab >> Click on User Deposit Tab >> This screen will open. Fill the deposit tab with below mentioned details.

#### User Deposit Setup (2 of 2)

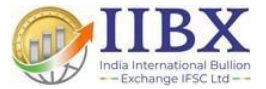

| •••• User Dep | osit         |                            |        |               |           |
|---------------|--------------|----------------------------|--------|---------------|-----------|
| Login/ ID     | ROOT - ADIMI | NISTRATOR - ADMIN          | •      |               |           |
| User Leve     | el Deposits  | Other Level Depose         | sits   |               |           |
| Cash & Deriv  | atives Level |                            | -      |               |           |
|               |              |                            |        |               |           |
| Deposit For   |              | Actual Amt                 | Factor | Effective Amt | Adhoc Amt |
|               |              | _                          |        |               |           |
| User Deposi   | t            | 99999999999                | 1.0    | 9999999999    |           |
|               | l            | <u>Save</u> <u>C</u> ancel |        |               |           |

## **Trading Rights Setup**

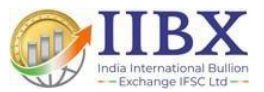

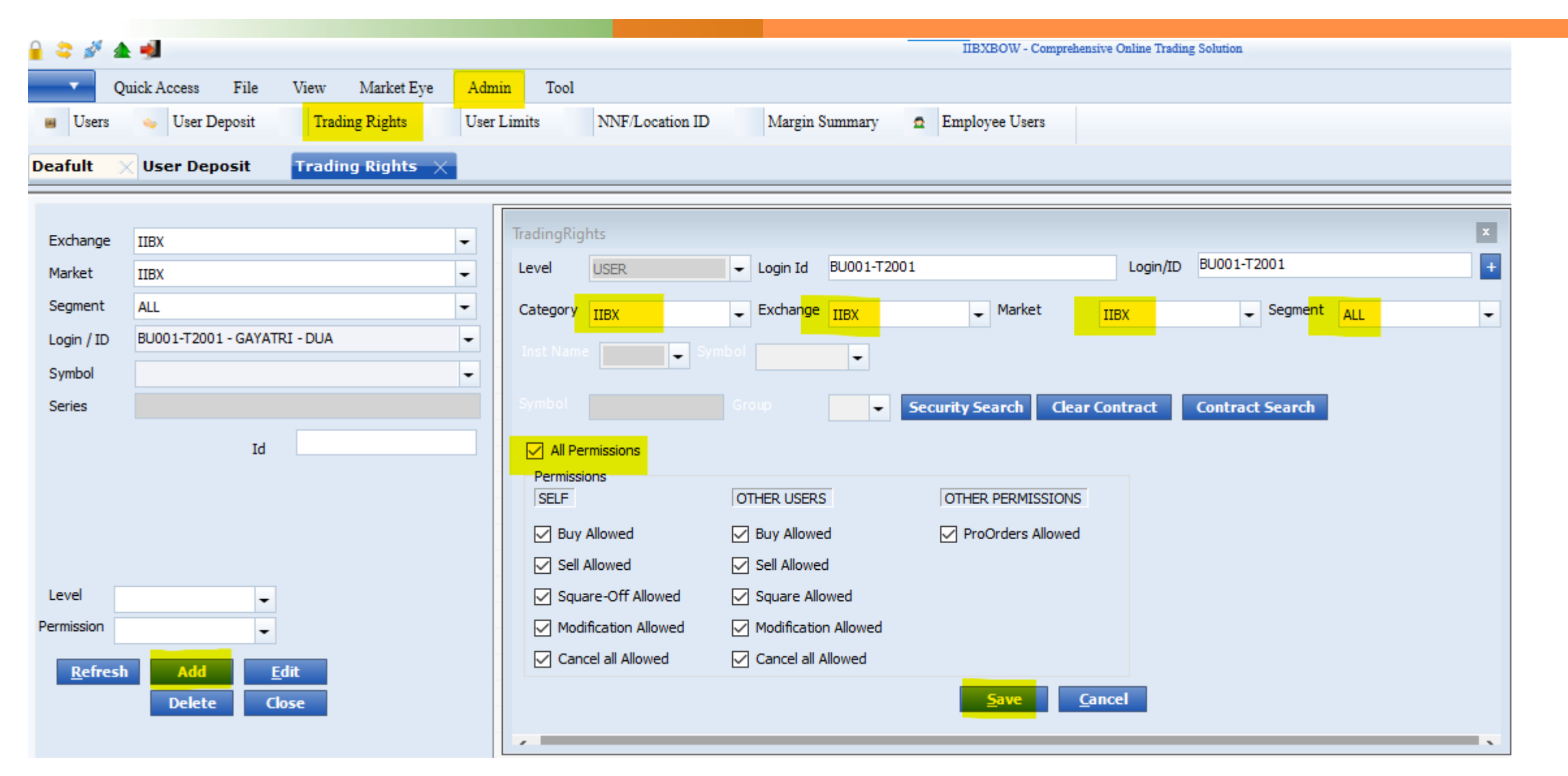

>> Admin >> Trading Rights >> Fill Exchange, Market, Segment and Login / ID details as shown above >> Click on Add >> Select Details of Category, Exchange, Market and Segment as shown above >> Select All Permission >> Click on Save

#### **User Limits Setup**

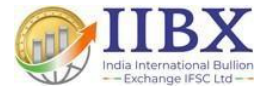

| •             | Quick Access File View Market Eye | Admin Tool                                                                |
|---------------|-----------------------------------|---------------------------------------------------------------------------|
| JUSETS        | 🧓 🧓 User Deposit 👘 Trading Rights | User Limits NNF/Location ID Margin Summary 🖻 Employee Users               |
| eafult        | User Limits 🗙                     |                                                                           |
|               |                                   |                                                                           |
| Exchange      | IIBX                              | User Limits                                                               |
| Market        |                                   | ✓ User Group     USER     ✓ Login Id BU001-T2001     Login/ID BU001-T2001 |
| Segment       | SPOT                              |                                                                           |
| Login / ID    | BU001-T2001 - GAYATRI - DUA       | Category IIBX      Exchange IIBX      Market IIBX                         |
| Symbol        |                                   | Symbol Series/Group ▼ Select Security Clear Contract Select Contract      |
| Series        |                                   | Inst Name Symbol                                                          |
| Inst.Name     | e                                 |                                                                           |
|               | Id                                | * Total Turnover Limit 0                                                  |
|               |                                   | * Total Gross Exposure 0 * Total Net Exposure 0                           |
|               |                                   | * Total Buy Amount 0 * Total Sell Amount 0                                |
| Refre         |                                   | * Buy Outstanding Amount                                                  |
| <u>n</u> en e | Delete Close                      | * Total Order Value 0                                                     |
|               |                                   | * Total Order Qty/Lot 0 * Single Max Order Qty/Lot 0                      |
|               |                                   | * Total Net Quantity                                                      |
|               |                                   |                                                                           |
|               |                                   |                                                                           |
|               |                                   | * Represents Mandatory Fields Note :- Zero Indicates Full Limit           |

>> Admin >> User Limits >> Fill Exchange and Market label as above >> Select your login Id >> Click on ADD >> Fill Category, Exchange, Market and All the other fields as above >> Click on Save

#### **NNF/Location Setup**

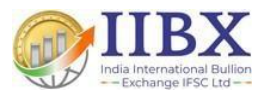

| 2 🍣 🆋    | ▲ 🤞        |                  |            |            |             |                 |                 | •          | Quick Access   | File         | View   | Market Eye   | Admin     | Tool   |                 |        |                |
|----------|------------|------------------|------------|------------|-------------|-----------------|-----------------|------------|----------------|--------------|--------|--------------|-----------|--------|-----------------|--------|----------------|
| •        | Quick      | Access File      | e View     | Market Eye | Admin To    | ool             |                 | Users      | s 💊 User       | r Deposit    | Trad   | ing Rights   | User Limi | its    | NNF/Location ID | N      | fargin Summary |
| 🔳 User   | s 🥠        | User Deposit     | Tradii     | ng Rights  | User Limits | NNF/Location ID | Margin          | Deafult    | NNF/Lo         | ocation II   | Þ ×    |              |           |        | 1               |        |                |
| Deafult  | $\times$ N | NF/Location      | 1D $	imes$ |            |             |                 |                 |            |                |              | _      |              |           |        |                 |        |                |
|          |            |                  |            |            |             |                 |                 | Login Id   | T2011          |              |        | +            | Brok      | kerID  | 2011            | ·      | TraderID 901   |
| Login Id |            |                  |            | +          | BrokerID    |                 | Trade           | r Exchange | IIBX           | -            |        |              | Mar       | ket 🛛  | пвх             | - :    | Segment ALL    |
| Exchange | IIBX       |                  | •          |            | Market      |                 | ✓ Segme         | Exchang    | e Identifier : | - Pin Code   | 999999 | Br Code 0001 | Termina   | ID 001 | Prg. Code 0     | Vender | Code 98        |
| Exchan   | ge Iden    | tifier :- Pin Co | ode        | Br Code    | Terminal ID | Prg. Code 0     | Vender Code     | Find       | Delete         |              |        |              |           |        |                 |        |                |
| Find     |            | )elete 🤇         | ave F      | dit Clos   | ce .        |                 |                 | Fina       | Delete         | <u>S</u> ave |        | <u>c</u> io: | se        |        |                 |        |                |
|          |            |                  |            |            |             |                 |                 | _          |                |              |        |              |           |        |                 |        |                |
| ••• Use  | r Search   |                  |            |            |             |                 |                 |            |                |              |        |              |           |        |                 |        |                |
|          | Name       |                  | Login      | Id T2011   |             |                 | <u>R</u> efresh |            |                |              |        |              |           |        |                 |        |                |
|          |            |                  |            |            |             |                 | <u>D</u> one    |            |                |              |        |              |           |        |                 |        |                |
|          |            |                  |            |            |             |                 | <u>C</u> ancel  |            |                |              |        |              |           |        |                 |        |                |
|          |            |                  |            |            |             |                 |                 |            |                |              |        |              |           |        |                 |        |                |
| Id       |            | First Name       | Last Name  | Login Id   | Backoffic   |                 |                 |            |                |              |        |              |           |        |                 |        |                |
| 161      |            | ANAND R          |            | T2011      | T2011       |                 |                 |            |                |              |        |              |           |        |                 |        |                |

>> Admin >> NNF/Location ID >> Fetch your Login Id >> Type your login id >> Click on Refresh >> Select your Login id from all the results >> Click on Done >> Fill Broker Id, Trader ID, Exchange, Market, Segment, Your Pin Code, Br Code, Terminal ID and Vendor code as above >> Save

# **BOW End User Functionality**

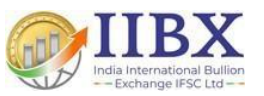

#### **Create Market Watch**

| Quick Access File            |                           |                               |
|------------------------------|---------------------------|-------------------------------|
|                              | View Market Eye Admi      | n Tool                        |
| 🝘 User Settings 🛛 🚊 Download | Orders 🛛 🚊 Download Trade | s 👜 Download Masters 👜 Downlo |
|                              |                           |                               |
|                              | MarketWatch               | - X -                         |
|                              | UserDefined PreDefined Op | otionChain                    |
|                              | Deafult                   | Open                          |
|                              |                           | New                           |
|                              |                           | <u>E</u> dit                  |
|                              |                           | Tmport MW                     |
|                              | Set Default               | Save                          |

>> After Login >> Press Ctrl + W - New Window will open

#### - MarketWatch >> User Defined :

- Click on New to create a new MarketWatch
- Click on Edit to select / de-select columns in existing MarketWatch
- Click on Delete to delete the selected MarketWatch
- Click on Import MW to import MarketWatch saved from another user of IIBX BOW Terminal
- Select Set Default option after selecting the MarketWatch in the drop down to set the default MW.

#### Maintain MarketWatch

| Use Existing Marketwatch as template  MarkAll  Columns Ask Price Ask Qty AskYld Axy Trd Pr Bid Price Bid Qty BidYld Btoken Change Change Change % Change % Change Ind Close Price Coupon Days To Expire                                                                                                    | No of Legs 1       | MarketWatch Name   | <u>S</u> ave | <u>C</u> ancel |
|----------------------------------------------------------------------------------------------------|--------------------|--------------------|--------------|----------------|
| <ul> <li>MarkAll</li> <li>Columns <ul> <li>Ask Price</li> <li>Ask Qty</li> <li>AskYld</li> <li>Avg Trd Pr</li> <li>Bid Price</li> <li>Bid Qty</li> <li>BidYld</li> <li>Btoken</li> <li>Change</li> <li>Change %</li> <li>Change Ind</li> <li>Close Price</li> <li>Coupon</li> <li>Days To Expire</li> </ul> </li> </ul>       | Use Existing Marke | twatch as template |              |                |
| <ul> <li>MarkAll</li> <li>Columns</li> <li>Ask Price</li> <li>Ask Qty</li> <li>AskYld</li> <li>Avg Trd Pr</li> <li>Bid Price</li> <li>Bid Qty</li> <li>BidYld</li> <li>Btoken</li> <li>Change</li> <li>Change %</li> <li>Change M</li> <li>Change Ind</li> <li>Close Price</li> <li>Coupon</li> <li>Days To Expire</li> </ul> |                    |                    |              |                |
| <ul> <li>MarkAll</li> <li>Columns</li> <li>Ask Price</li> <li>Ask Qty</li> <li>AskYld</li> <li>Avg Trd Pr</li> <li>Bid Price</li> <li>Bid Qty</li> <li>BidYld</li> <li>Btoken</li> <li>Change</li> <li>Change %</li> <li>Change 1nd</li> <li>Close Price</li> <li>Coupon</li> <li>Days To Expire</li> </ul>                   |                    |                    |              |                |
| <ul> <li>MarkAll</li> <li>Columns</li> <li>Ask Price</li> <li>Ask Qty</li> <li>AskYld</li> <li>Avg Trd Pr</li> <li>Bid Price</li> <li>Bid Qty</li> <li>BidYld</li> <li>Btoken</li> <li>Change</li> <li>Change %</li> <li>Change Ind</li> <li>Close Price</li> <li>Coupon</li> <li>Days To Expire</li> </ul>                   |                    |                    |              |                |
| Columns   Ask Price   Ask Qty   AskYld   Avg Trd Pr   Bid Price   Bid Qty   BidQty   BidVld   Btoken   Change   Change %   Change Model   Change Trice   Coupon   Days To Expire                                                                                                    | MarkAll            |                    |              |                |
| Columns       ▲         ✓ Ask Price       ▲         ✓ Ask Qty       ↓         ✓ AskYld       ↓         ✓ AskYld       ↓         ✓ Bid Price       ↓         Ø Bid Qty       ↓         Ø Bid Qty       ↓         Ø Change       ↓         ✓ Change %       ↓         Close Price       ↓         Outpon       ↓                |                    |                    |              |                |
| <ul> <li>Ask Price</li> <li>Ask Qty</li> <li>AskYld</li> <li>Avg Trd Pr</li> <li>Bid Price</li> <li>Bid Qty</li> <li>BidYld</li> <li>Btoken</li> <li>Change</li> <li>Change %</li> <li>Change Ind</li> <li>Close Price</li> <li>Coupon</li> <li>Days To Expire</li> </ul>                                                     | Columns            | ^                  |              |                |
| <ul> <li>Ask Qty</li> <li>AskYld</li> <li>Avg Trd Pr</li> <li>Bid Price</li> <li>Bid Qty</li> <li>BidYld</li> <li>Btoken</li> <li>Change</li> <li>Change %</li> <li>Change Ind</li> <li>Close Price</li> <li>Coupon</li> <li>Days To Expire</li> </ul>                                                                        | 🗹 Ask Price        |                    |              |                |
| <ul> <li>AskYld</li> <li>Avg Trd Pr</li> <li>Bid Price</li> <li>Bid Qty</li> <li>BidYld</li> <li>Btoken</li> <li>Change</li> <li>Change %</li> <li>Change Ind</li> <li>Close Price</li> <li>Coupon</li> <li>Days To Expire</li> </ul>                                                                                         | 🗹 Ask Qty          |                    |              |                |
| <ul> <li>✓ Avg Trd Pr</li> <li>✓ Bid Price</li> <li>✓ Bid Qty</li> <li>✓ BidYld</li> <li>□ Btoken</li> <li>□ Change</li> <li>✓ Change %</li> <li>□ Change Ind</li> <li>□ Close Price</li> <li>□ Coupon</li> <li>□ Days To Expire</li> </ul>                                                                                   | AskYld             |                    |              |                |
| <ul> <li>Bid Price</li> <li>Bid Qty</li> <li>BidYld</li> <li>Btoken</li> <li>Change</li> <li>Change %</li> <li>Change Ind</li> <li>Close Price</li> <li>Coupon</li> <li>Days To Expire</li> </ul>                                                                                                    | Avg Trd Pr         |                    |              |                |
| <ul> <li>Bid Quy</li> <li>Bid Yld</li> <li>Btoken</li> <li>Change</li> <li>Change %</li> <li>Change Ind</li> <li>Close Price</li> <li>Coupon</li> <li>Days To Expire</li> </ul>                                                                                                    |                    |                    |              |                |
| <ul> <li>Btoken</li> <li>Change</li> <li>✓ Change %</li> <li>Change Ind</li> <li>Close Price</li> <li>Coupon</li> <li>Days To Expire</li> </ul>                                                                                                    | BidYld             |                    |              |                |
| <ul> <li>□ Change</li> <li>□ Change %</li> <li>□ Change Ind</li> <li>□ Close Price</li> <li>□ Coupon</li> <li>□ Days To Expire</li> </ul>                                                                                                    | Btoken             |                    |              |                |
| <ul> <li>✓ Change %</li> <li>Change Ind</li> <li>Close Price</li> <li>Coupon</li> <li>Days To Expire</li> </ul>                                                                                                    | Change             |                    |              |                |
| Change Ind Close Price Coupon Days To Expire                                                                                                    | Change %           |                    |              |                |
| Coupon Days To Expire                                                                                                    | Change Ind         |                    |              |                |
| Days To Expire                                                                                                    |                    |                    |              |                |
|                                                                                                    | Days To Expire     |                    |              |                |
|                                                                                                    | ~                  | ×                  |              |                |

#### **Market Watch Screen**

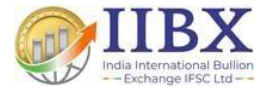

| 🔒 🗢 🖋 🛳 🤋                | 😂 🚀 🛓 🚽                                                                                                    |              |         |           |         |           |      |             |        |              |             |  |  |
|--------------------------|----------------------------------------------------------------------------------------------------|--------------|---------|-----------|---------|-----------|------|-------------|--------|--------------|-------------|--|--|
| <ul> <li>Quic</li> </ul> | Quick Access File View Market Eye Admin Tool                                                                     |              |         |           |         |           |      |             |        |              |             |  |  |
| User Setting             | 😰 User Settings 🧰 Download Orders 🧰 Download Trades 🏟 Download Masters 🏟 Download Client Master 🥕 Login Password |              |         |           |         |           |      |             |        |              |             |  |  |
| Deafult $	imes$          |                                                                                                    |              |         |           |         |           |      |             |        |              |             |  |  |
| Btoken                   | Symbol                                                                                                    | Inst<br>Type | Bid Qty | Bid Price | Ask Qty | Ask Price | LTP  | Close Price | LT Qty | No of Trades | Tot Trd Qty |  |  |
| 1200001                  | GOLD995T0                                                                                                    | S            | 0       | 0.00      | 0       | 0.00      | 0.00 | 1924.10     | 0      | 0            | 0           |  |  |
| 1200002                  | GOLD999T0                                                                                                    | S            | 0       | 0.00      | 0       | 0.00      | 0.00 | 1924.10     | 0      | 0            | 0           |  |  |
| 1200004                  | UAEGLD995T0                                                                                                    | S            | 0       | 0.00      | 0       | 0.00      | 0.00 | 1924.10     | 0      | 0            | 0           |  |  |
| 1200005                  | UAEGLD999T0                                                                                                    | S            | 0       | 0.00      | 0       | 0.00      | 0.00 | 1924.10     | 0      | 0            | 0           |  |  |
| 1200006                  | TRQUGL995T0                                                                                                    | S            | 5       | 1911.00   | 0       | 0.00      | 0.00 | 1928.44     | 0      | 0            | 0           |  |  |
| 1200007                  | TRQUGL999T0                                                                                                    | S            | 2       | 1911.00   | 0       | 0.00      | 0.00 | 1928.80     | 0      | 0            | 0           |  |  |

IIBX: 12:50:40 PM ORDER: 202309260000011 Sell 5 TRQUGL995T0 at 1916.0000 VALIDITY: GFD FOR 2012NINCQSLP1000002-T2012 BY 2012NINCQSLP1000002-T2012 CANCELLATION CONFIRMED Reason: Order Cancellation Request

#### **Download Scrip Master**

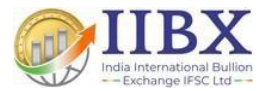

| 🔒 🗢 🖋 📤 I   | 😂 🖋 🛓 🚽                                                                                                    |              |         |             |                |                |           |      |             |        |              |             |  |  |  |
|-------------|----------------------------------------------------------------------------------------------------|--------------|---------|-------------|----------------|----------------|-----------|------|-------------|--------|--------------|-------------|--|--|--|
| - Quic      | Quick Access File View Market Eye Admin Tool                                                                     |              |         |             |                |                |           |      |             |        |              |             |  |  |  |
| User Settin | 🝘 User Settings 🧯 Download Orders 🎍 Download Trades 🚔 Download Masters 🚔 Download Client Master 🔑 Login Password |              |         |             |                |                |           |      |             |        |              |             |  |  |  |
| Deafult ×   |                                                                                                    |              |         |             |                |                |           |      |             |        |              |             |  |  |  |
| Btoken      | Symbol                                                                                                    | Inst<br>Type | Bid Qty | Bid Price   | Ask Qty        |                | Ask Price | LTP  | Close Price | LT Qty | No of Trades | Tot Trd Qty |  |  |  |
| 1200001     | GOLD995T0                                                                                                    | S            | 0       | 0.00        |                | 0              | 0.00      | 0.00 | 1924.10     | 0      | 0            | 0           |  |  |  |
| 1200002     | GOLD999T0                                                                                                    | S            | 0       | 0.00        |                | 0              | 0.00      | 0.00 | 1924.10     | 0      | 0            | 0           |  |  |  |
| 1200004     | UAEGLD995T0                                                                                                    | S            | 0       | 0.00        |                | 0              | 0.00      | 0.00 | 1924.10     | 0      | 0            | 0           |  |  |  |
| 1200005     | UAEGLD999T0                                                                                                    | S            | 0       | 0.00        |                | 0              | 0.00      | 0.00 | 1924.10     | 0      | 0            | 0           |  |  |  |
| 1200006     | TRQUGL995T0                                                                                                    | S            | 0       | 0.00        |                | 0              | 0.00      | 0.00 | 1928.44     | 0      | 0            | 0           |  |  |  |
| 1200007     | TRQUGL999T0                                                                                                    | S            | 2       | 1915.00     |                | 2              | 1921.00   | 0.00 | 1928.80     | 0      | 0            | 0           |  |  |  |
|             |                                                                                                    |              |         |             |                |                |           |      |             |        |              |             |  |  |  |
|             |                                                                                                    |              | Delta   | a Download  |                |                |           |      |             |        |              |             |  |  |  |
|             |                                                                                                    |              |         | Type<br>FTP |                | O Partial      |           |      |             |        |              |             |  |  |  |
|             |                                                                                                    |              |         | Download    | d Masters      |                |           |      |             |        |              |             |  |  |  |
|             |                                                                                                    |              |         |             | <u>D</u> ownle | oad <u>C</u> a | ancel     |      |             |        |              |             |  |  |  |
|             |                                                                                                    |              |         |             |                |                |           |      |             |        |              |             |  |  |  |

>> Go to Tool on Navigation Panel >> Click On Download Master >> Select FTP >> Select Download Masters >> Click Download

Successfully Downloaded Securities / Contract >> OK

#### **Download Client Master**

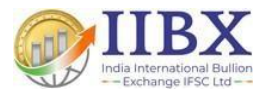

| 🔒 😂 🌌 🏦 I        | 😂 🖋 🛦 🚽                                                                                                    |              |         |                                             |                                                                            |           |      |             |        |              |             |  |  |  |  |
|------------------|----------------------------------------------------------------------------------------------------|--------------|---------|---------------------------------------------|----------------------------------------------------------------------------|-----------|------|-------------|--------|--------------|-------------|--|--|--|--|
| - Quio           | Quick Access File View Market Eye Admin Tool                                                                     |              |         |                                             |                                                                            |           |      |             |        |              |             |  |  |  |  |
| User Setting     | 😰 User Settings 🤷 Download Orders 🎍 Download Trades 🚔 Download Masters 🊔 Download Client Master 🔎 Login Password |              |         |                                             |                                                                            |           |      |             |        |              |             |  |  |  |  |
| Deafult $\times$ | Deafult X                                                                                                    |              |         |                                             |                                                                            |           |      |             |        |              |             |  |  |  |  |
| Btoken           | Symbol                                                                                                    | Inst<br>Type | Bid Qty | Bid Price                                   | Ask Qty                                                                    | Ask Price | LTP  | Close Price | LT Qty | No of Trades | Tot Trd Qty |  |  |  |  |
| 1200001          | GOLD995T0                                                                                                    | S            | 0       | 0.00                                        | 0                                                                          | 0.00      | 0.00 | 1924.10     | 0      | 0            | 0           |  |  |  |  |
| 1200002          | GOLD999T0                                                                                                    | S            | 0       | 0.00                                        | 0                                                                          | 0.00      | 0.00 | 1924.10     | 0      | 0            | 0           |  |  |  |  |
| 1200004          | UAEGLD995T0                                                                                                    | S            | 0       | 0.00                                        | 0                                                                          | 0.00      | 0.00 | 1924.10     | 0      | 0            | 0           |  |  |  |  |
| 1200005          | UAEGLD999T0                                                                                                    | S            | 0       | 0.00                                        | 0                                                                          | 0.00      | 0.00 | 1924.10     | 0      | 0            | 0           |  |  |  |  |
| 1200006          | TRQUGL995T0                                                                                                    | S            | 0       | 0.00                                        | 0                                                                          | 0.00      | 0.00 | 1928.44     | 0      | 0            | 0           |  |  |  |  |
| 1200007          | TRQUGL999T0                                                                                                    | S            | 2       | 1915.00                                     | 2                                                                          | 1921.00   | 0.00 | 1928.80     | 0      | 0            | 0           |  |  |  |  |
|                  |                                                                                                    |              |         | Download C<br>Download<br>Download<br>Fetch | Client Master<br>ad Full ClientMaster<br>ad Partial ClientMaster<br>Cancel | ×         |      |             |        |              |             |  |  |  |  |

>> Go to Tool on Navigation Panel >> Click On Download Client Master >> Click on Download full ClientMaster >> Click on Fetch

XX Users Successfully Downloaded >> OK

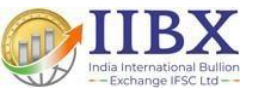

- F1 or "+": To place Buy order(s) the user can click on Buy option. Alternatively, the user can use the Keyboard "+" or "F1" keys
- **F2 or "-"**: To place Sell order(s) the user can click on Sell option. Alternatively, the user can use the Keyboard "-" or "F2" key.
- **F3**: User Can Modify / Cancel their orders with help of the F3 Keys.
- **F6** : User will be able to view the market depth.
- **F8**: User can check a list of Traded/Executed orders with the details.

# Thank you !!

# https://www.iibx.co.in

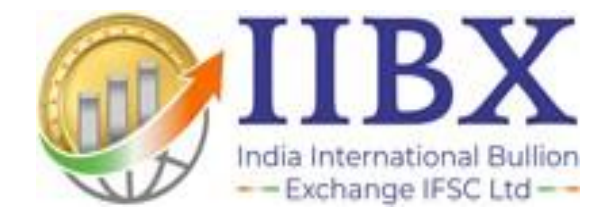